# Logowanie dwuskładnikowe do konta Microsoft 365 przy użyciu aplikacji Microsoft Authenticator

# 1. Uwagi ogólne

1. Korzystanie z Microsoft 365 (w tym .Teams) wymagać będzie logowania dwusklładnikowego:

- a) login i hasło
- b) potwierdzenie na telefonie poprzez aplikację Microsoft Authenticator

2. Użytkowanie aplikacji Microsoft Authenticator wymaga zainstalowania jej na smartfonie.

3. Celem tego sposobu logowania jest zwiększenie zabezpieczenia dostępu do konta Microsoft 365.

5. System będzie wymuszał logowanie dwuskładnikowe głównie przy wchodzeniu do naszego profilu.

6. Do wykonania poniższych czynności potrzebujemy komputera i smartfonu.

7. Na komputerze logujemy się do naszego konta Microsoft 365 na stronie https://www.office.com/

8. Inne zagadnienia – resetowanie hasła, rozwiązywanie problemów z aplikacją – zostaną podane na stronie, Link do strony zostanie wysłany e-mailem pod koniec czerwca.

9. Instalacja i konfiguracja aplikacji pokazana jest w punkcie 3.

Alternatywne podejście w punkcie 4.

# 2. Jak może wyglądać logowanie dwuskładnikowe?

Logowanie dwuskładnikowe sklada się z dwóch etapów:

- 1. Logujemy się podając login i hasło do konta (jak dotychczas).
- 2. Zatwierdzamy to logowanie w aplikacji Microsoft Authenticator.

Może to wyglądać następująco:

| l etap logowania (rys. 1) | 2. Wyświetla się numer (rys. 2)                                                                                                  | 3. Wprowadzamy ten numer w aplikacji<br>na telefonie (rys. 3)             |
|---------------------------|----------------------------------------------------------------------------------------------------|---------------------------------------------------------------------------|
| PONS<br>Wprowadź hasło    | <b>PONE</b><br><i>Catwierdzanie żądania</i><br><i>Logowania</i>                                                                  | 0:13 � ▲ 🖬 • 💽 • • • • • • • • • • • • • • • • •                          |
| Nie pamiętam hasła        | Otwórz aplikację Authenticator i wprowadź wyświetlany numer, aby się zalogować.                                                  | pwste.edu.pl<br>@s.pwste.edu.pl                                           |
| Zaloguj                   | 26                                                                                                    | Wprowadź wyświetlany numer, aby Się<br>zalogować.<br>Wprowadź tutaj numer |
|                           | Brak numerów w Twojej aplikacji? Uaktualnij ją do<br>najnowszej wersji.<br>Nie mogę użyć teraz aplikacji Microsoft Authenticator | Так                                                                       |
|                           | Więcej informacji                                                                                                    | NIE, TO NIE JA                                                            |
|                           |                                                                                                    | NIE WIDZĘ NUMERU                                                          |

Aby wprowadzić wyświetlony numer (z rys. 2), otwieramy aplikację ma telefonie. Okienko do wprowadzenia numeru wyskoczy automatycznie. Po wprowadzeniu numeru przyciskamy Tak. Jeśli nie wprowadzimy żądanego numeru w ciągu kilkunastu sekund, system wyśle monit:

| Pans                                                                                                    | Możemy wtedy kliknąć link: Wyślij kolejne żądanie<br>Dostaniemy wtedy nowy numer i powtarzamy                       |
|----------------------------------------------------------------------------------------------------|----------------------------------------------------------------------------------------------------|
| Nie otrzymaliśmy odpowiedzi<br>Wysłaliśmy do Twojej aplikacji Microsoft<br>Authenticator żądanie zweryfikowania tożsamości,<br>ale dostaliśmy od Ciebie odpowiedzi na czas.<br>Wyświetl szczegóły | wprowadzanie numeru.<br>Jeśli logowanie zakończy siuę sukcesem<br>zobaczymy okienko:                                |
| Wyślij kolejne żądanie do aplikacji Microsoft<br>Authenticator                                                                                                    | Pans<br>B. pwste.edu.pl                                                                                             |
| Jakis problem?<br>Zamiast tego wprowadź kod zabezpieczający z<br>aplikacji uwierzytelniania lub konta Microsoft.<br>Jeśli nie możesz teraz użyć aplikacji, uzyskaj kod w                          | Chcesz, aby Cię nie<br>wylogowywać?<br>Jeśli wybierzesz przycisk Tak, zobaczysz mniej<br>monitów o załogowanie się. |
| inny sposób.<br>Więcej informacji<br>Anuluj                                                                                                    | Nie pokazuj ponownie                                                                                                |
| rvs. 4                                                                                                    | rys.5                                                                                                    |

Logowanie dwuskładnikowe do konta Microsoft 365, PANS w Jarosławiu, CNZ, czerwiec 2024, w. 1, str. 2/8

## 3. Instalacja i konfiguracja aplikacji Microsoft Authenticator.

3.1 Jeśli podczas logowania (na komputerze) otwiera się okienko z informacją o wymaganej akcji,

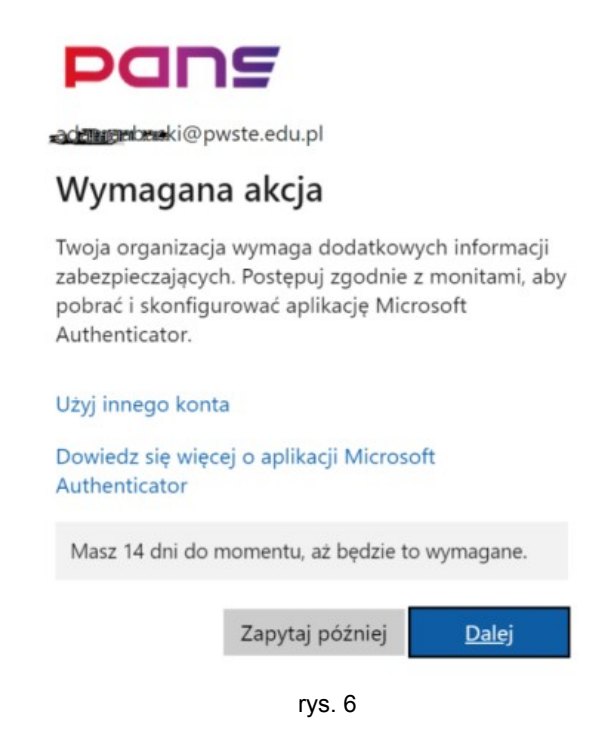

to klikając w przycisk Dalej dostaniemy okienko o zachęcające do pobrania aplikacji.

| Microsoft | Authenticator                                               | 1                   | ×               |
|-----------|-------------------------------------------------------------|---------------------|-----------------|
| 6         | Rozpocznij od pobrania aplikacji                            |                     |                 |
|           | Zainstaluj aplikację Microsoft Authenticator na swoim telef | onie. Pobierz teraz |                 |
|           | Po zainstalowaniu aplikacji Microsoft Authenticator na urzą | dzeniu, wybierz pr  | zycisk "Dalej". |
|           | Chcę użyć innej aplikacji uwierzytelniania                  |                     |                 |
|           |                                                             | Anuluj              | Następne        |

rys. 7

3.2 Po kliknięciu w link Pobierz teraz, (z rys. 7) otworzy się strona:

#### https://www.microsoft.com/pl-pl/security/mobile-authenticator-app .

Daje ona możliwość zainstalowania aktualnej wersji aplikacji Microsoft Authenticator na system Android lub IOS.

#### Pobieranie aplikacji na telefon

Klikamy w odpowiedni (w zależności od systemu) przcisk Pobierz aplikację

- ściągamy ją wtedy z Google Play lub AppStore,

# Skanujemy odpowiedni kod QR, co również pozwoli na pobranie aplikacji.

W tym celu:

- 1. Otwieramy aplikację aparatu w telefonie
- 2. kierujemy aparat na kod QR
- 3. klikamy na powiadomienie, które pojawi się na smartfonie
- 4. zostaniemy przekierowani do Google Play lub App Store
- 5. pobieramy l instalujemy aplikację

Następnie instalujemy ją na telefonie.

Po zainstalowaniu wybieramy (klikając)

- 1. zezwolenie na powiadomienia
- 2. konto służbowe
- 3. zeskanowanie kodu QR

| Akceptuj                                                  | Zaloguj się przy użyciu konta<br>Microsoft                                                                                                    | Dodaj konto służbowe |
|-----------------------------------------------------------|----------------------------------------------------------------------------------------------------|----------------------|
| Q<br>Zezwolić aplikacji <b>Authenticator</b> na wysyłanie | W przypadku załogowania się przy użyciu konta Microsoft,<br>wszystkie zapisane hasła, adresy i inne informacje<br>wypełniane automatyczne będą dostępne na tym urządzeniu. | Zeskanuj kod QR      |
| powiadomień?<br>Zezwól                                    | Dodaj konto służbowe                                                                                                    | ANULUJ               |
| Nie zezwalaj                                              | Zeskanuj kod QR                                                                                                    |                      |
|                                                           | Przywróć z kopii zapasowej                                                                                                    |                      |
| rys 8                                                     | rys 9                                                                                                    | rys 10               |

3.3 Jeżeli mamy zainstalowaną aplikację Microosoft Authenticator - klikamy przycisk Nastepne z okienka na rys. 7. Pojawi się poniższe okno. Punkty 1, 2, 3 zostały wykonywane w aplikacji.

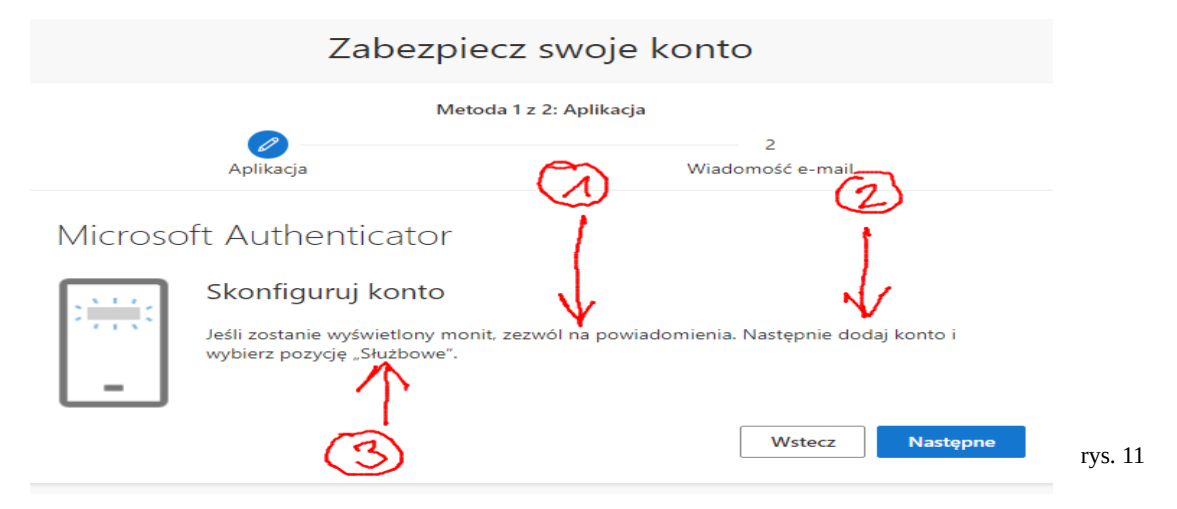

Logowanie dwuskładnikowe do konta Microsoft 365, PANS w Jarosławiu, CNZ, czerwiec 2024, w. 1, str. 4/8

# lub

# 3.4 Klikamy przycisk Nastepne . z okienka na rys. 11 Pojawia się okienko z kodem QR, który trzeba zeskanować za pomocą aplikacji. (Kod QR na rysunku 12 jest tylko przykładem)

## Microsoft Authenticator

#### Zeskanuj kod QR

Zeskanuj kod QR przy użyciu aplikacji Microsoft Authenticator. Spowoduje to połączenie aplikacji Microsoft Authenticator z Twoim kontem.

Po zeskanowaniu kodu QR wybierz przycisk "Dalej".

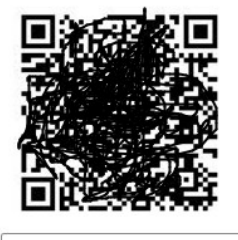

Nie możesz zeskanować obrazu?

Wstecz Następne

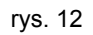

3.5 W aplikacji zobaczymy wpis o nowym koncie.

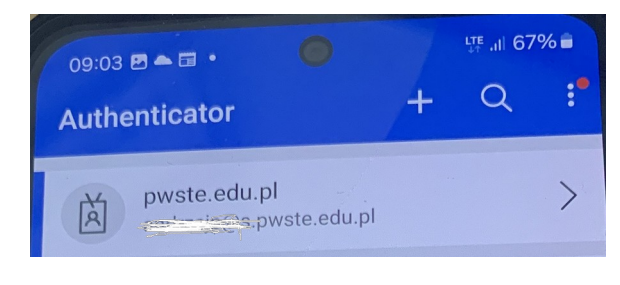

rys. 13

3.6 Klikamy przycisk Nastpne z okienka na rys. 12.

Pojawi się poniższe okno z numerem.

| Microsoft | Authenticator                                                                                        | $\times$ |
|-----------|----------------------------------------------------------------------------------------------------|----------|
|           | Spróbujmy                                                                                            |          |
|           | Zatwierdź powiadomienie, które wysyłamy do Twojej aplikacji, wprowadzając numer<br>pokazany poniżej. |          |
| <u> </u>  | 19                                                                                                   |          |
|           | Wstecz Następn                                                                                       |          |

Logowanie dwuskładnikowe do konta Microsoft 365, PANS w Jarosławiu, CNZ, czerwiec 2024, w. 1, str. 5/8

rys. 14

3.7. Natomiast w aplikacji Authenticator wyskoczy okienko w które wpisujemy powyższy numer

 09:16
 Image: Comparison of the comparison of the compari

rys. 15

Uzyskujemy potwierdzenie powiadomienia.

i potwierdzamy klikając Tak.

| Microsoft Au        | thenticator                |        | $\times$ |
|---------------------|----------------------------|--------|----------|
| _                   | Powiadomienie zatwierdzone | Wstecz | Następne |
| 3.8 Klikamy przycis | k Następne .               |        |          |

rys. 16

Pokazuje się potwierdzenie zainstalowania aplikacji Microsoft Authenticator na naszym profilu.

### 4. Alternatywny sposób instalacji i konfiguracji aplikacji Microsoft Authenticator.

4.1. Logujemy się na nasze konto na stronie https://www.office.com/

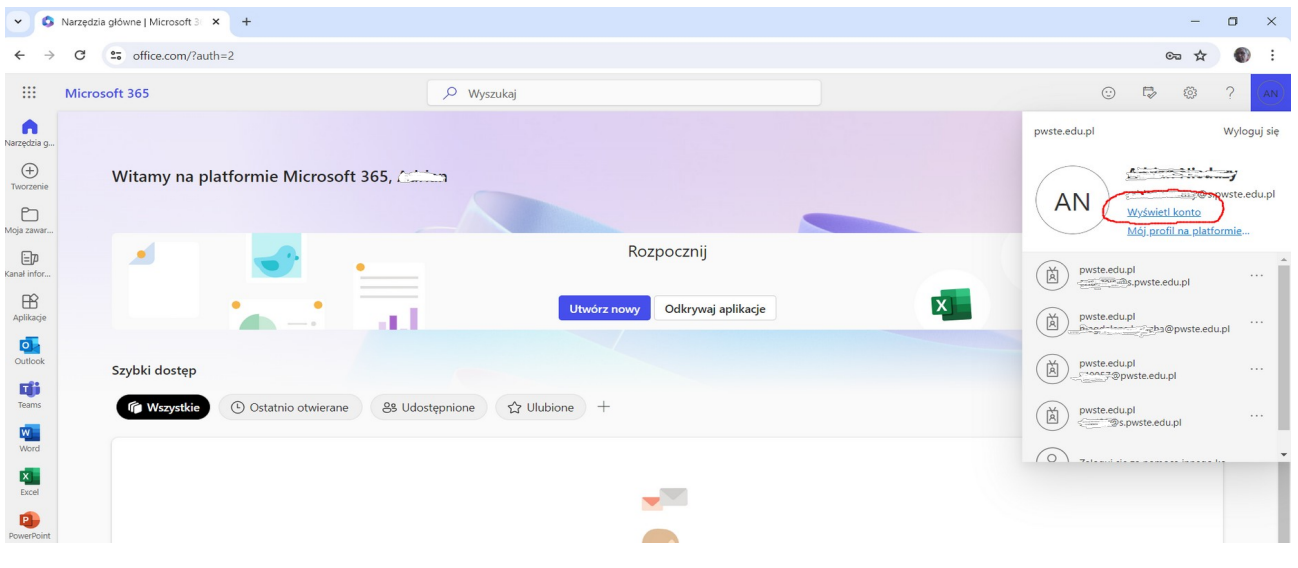

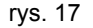

4.2 Klikamy Wyświetl konto. Pokaże się poniższe okno.

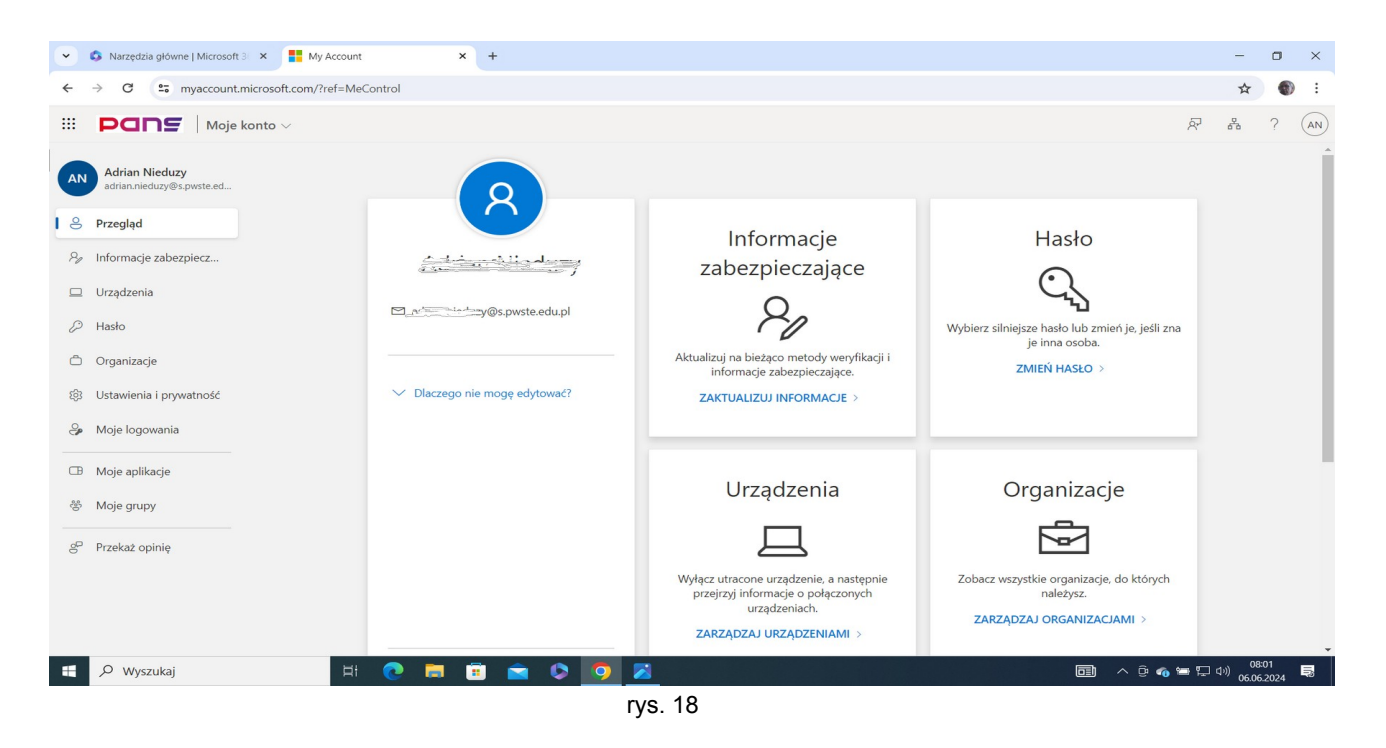

4.3 Klikamy na Zaktualizuj Informacje w zakładce Informacje zabezpieczające.

4.4 Dodajemy nową metodę logowania (w tej chwili mamy tylko hasło). Klikamy na **Dodaj metodę logowania**.

| 🔍 Przegląd              | Informacje zabezpi                                                                                 | eczające                               |       |  |
|-------------------------|----------------------------------------------------------------------------------------------------|----------------------------------------|-------|--|
| 𝒫 Informacje zabezpiecz | Poniżej przedstawiono metody, których używasz w celu logowania się do konta lub resetowania hasła. |                                        |       |  |
| 🗖 Urzadzenia            | + Dodaj metodę logowania                                                                           |                                        |       |  |
|                         | Hasło                                                                                              | Ostatnia aktualizacja:<br>8 minut temu | Zmień |  |
| - Hasto                 |                                                                                                    |                                        |       |  |
| 🖻 Organizacje           | Utracone urządzenie? Wyloguj się wszę                                                              | ędzie                                  |       |  |
|                         |                                                                                                    |                                        |       |  |

**r**ys. 19

#### 4.5. Z listy rozwijanej wybieramy Aplikacja uwierzytelnienia.

| Informacje zabezpieczające<br>Poniżej przedstawiono metody, których używasz w celu logowania się do konta lub resetowania hasła. |                                                                                                    |       |   |  |
|----------------------------------------------------------------------------------------------------|----------------------------------------------------------------------------------------------------|-------|---|--|
| + Dodaj metodę logowania                                                                                                    |                                                                                                    |       |   |  |
| Hasło                                                                                                    | Ostatnia aktualizacja:<br>9 minut temu                                                                                                    | Zmień |   |  |
| Jtracone urządzenie? Wyloguj się wszędzie                                                                                        | Dodaj metodę<br>Którą metodę chcesz dodać?<br>Wybierz metodę<br>plikacja uwierzytelniania<br>Telefon<br>Alternatywny numer telefonu<br>Wiadomość e-mail |       | × |  |
|                                                                                                    | leleton biurowy                                                                                                    |       |   |  |

**r**ys. 20

#### 4.6. Zostaniemy przekierowani do okna, z rys 7.

Dalsze postępowanie opisane jest w punktach 3.2 – 3.7.